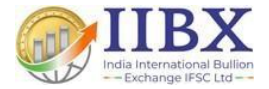

# **Process to Generate AD Letter.**

#### Login in to the IIBEFS Portal

IIIBX

https://iiefs.iibx.co.in

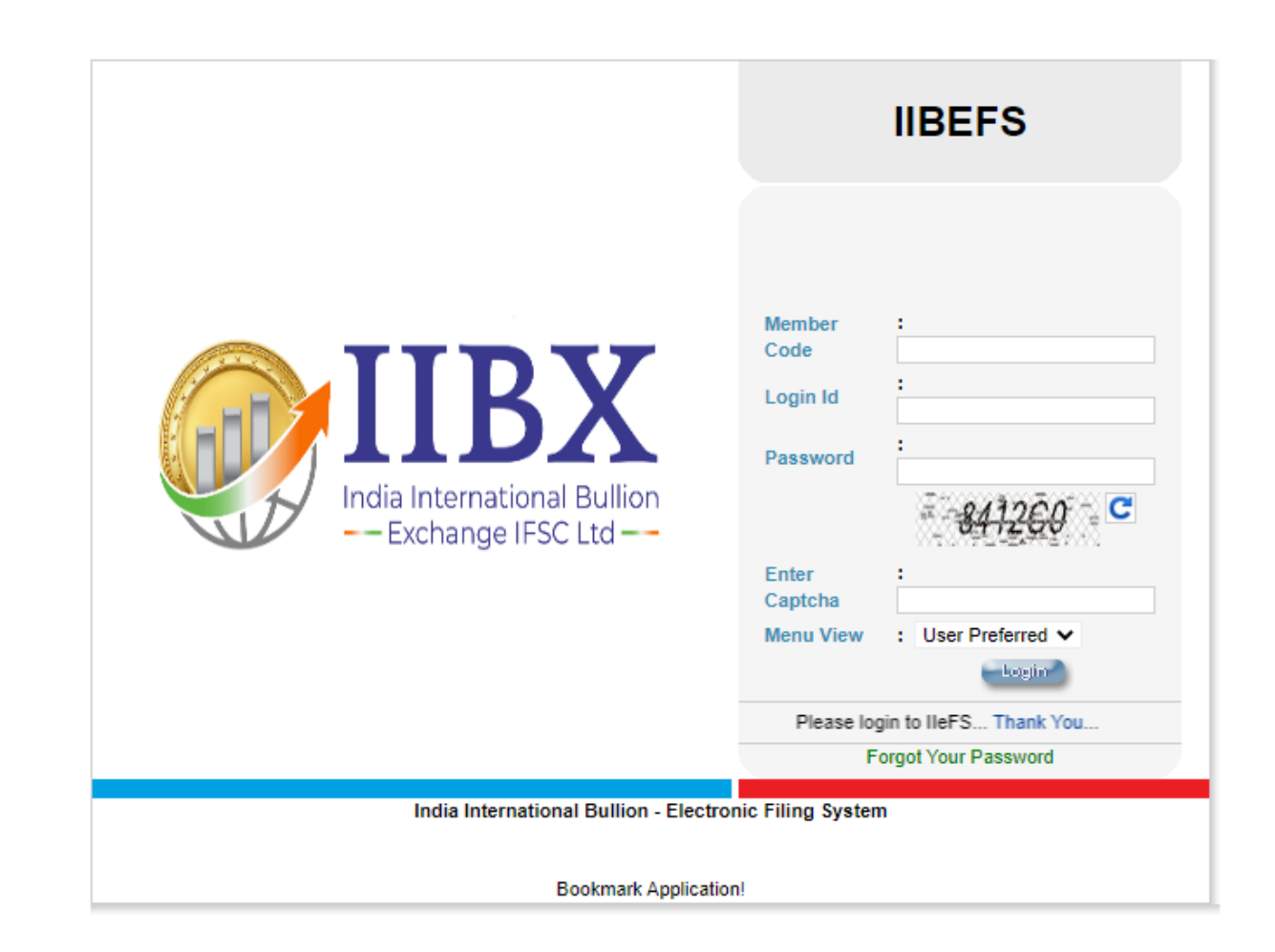

### **Step 1- Click on AD letter**

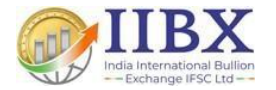

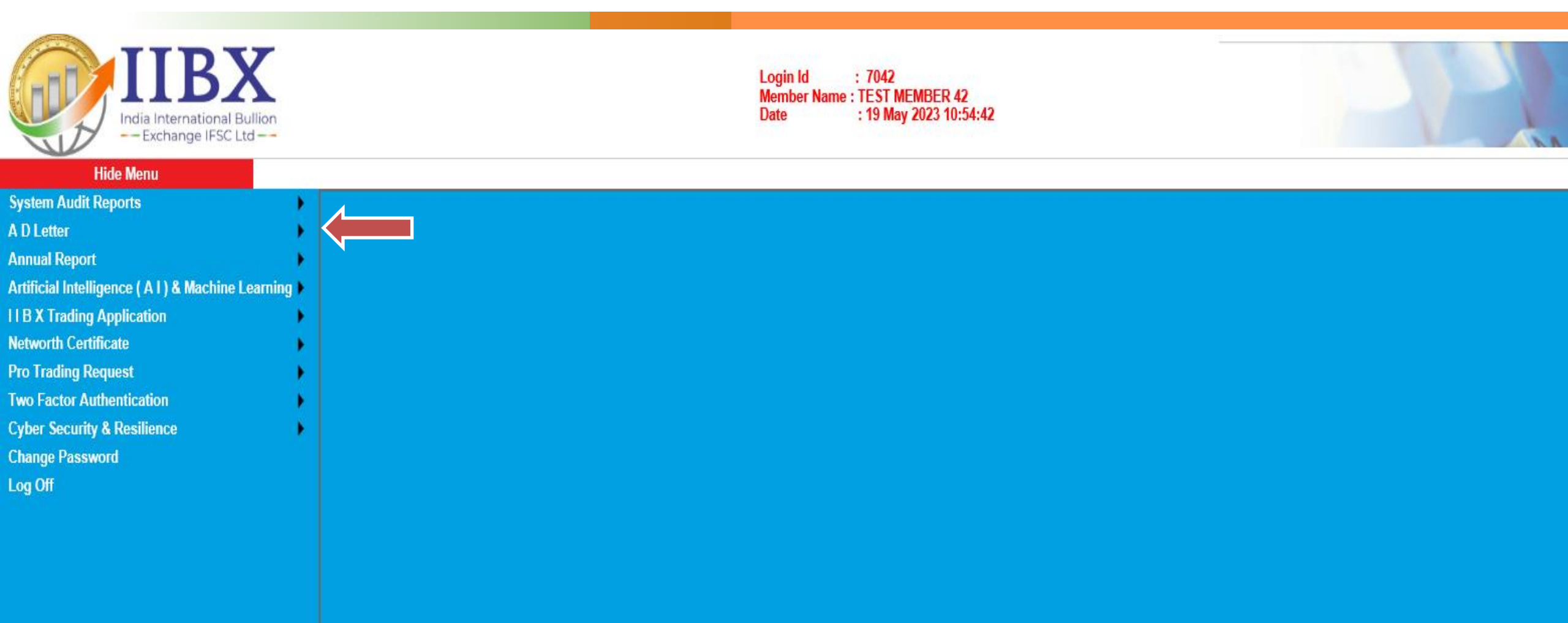

#### **Step 2- Select Generate (AD Letter)**

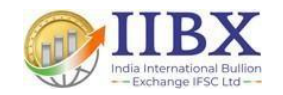

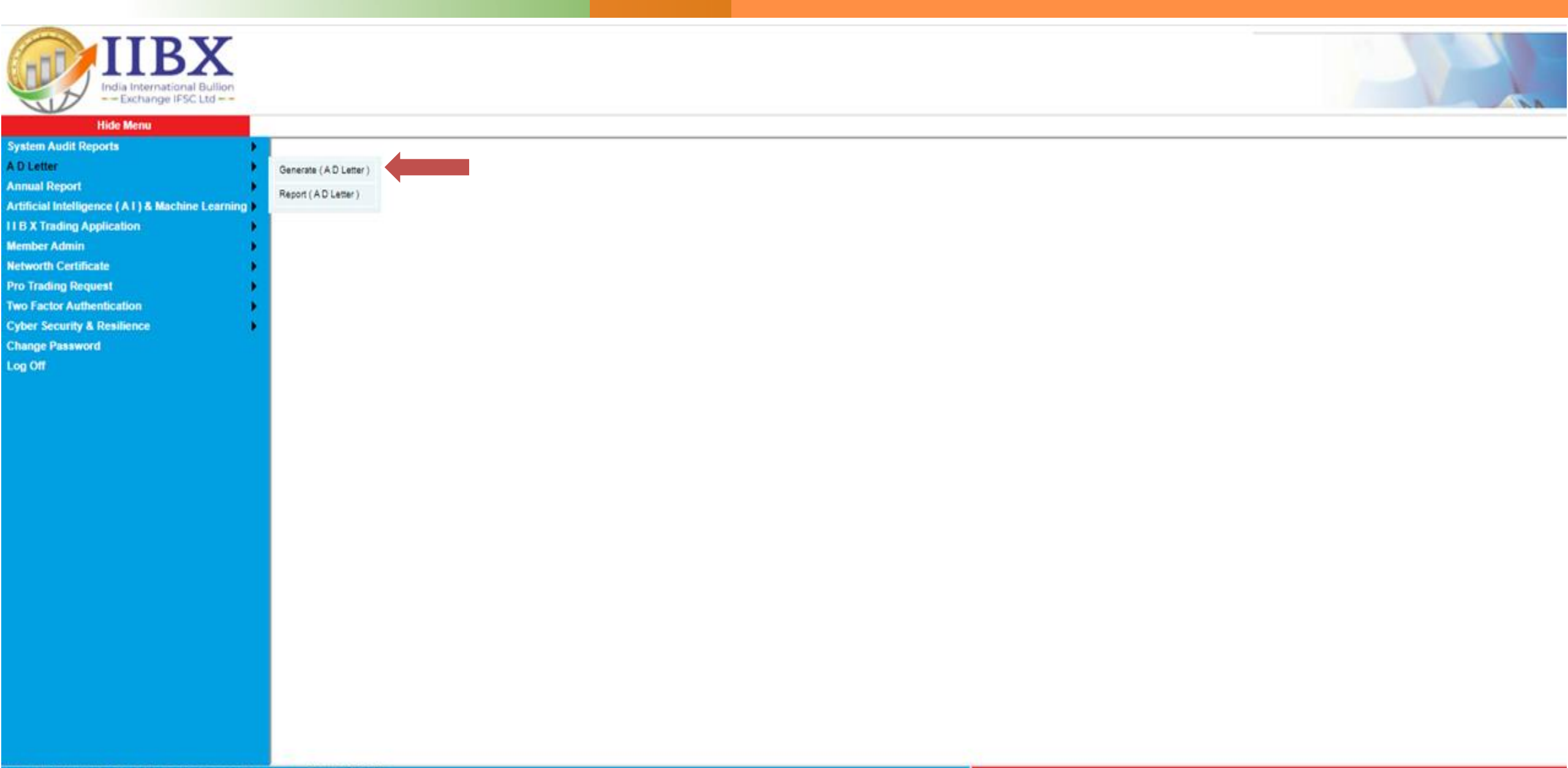

#### Step 3 – Click on Drop-down Menu & select Type of Bar.

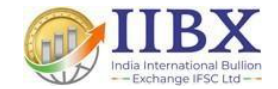

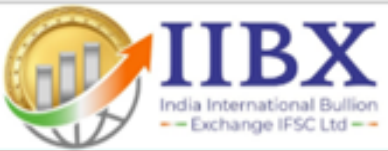

#### Hide Menu

- System Audit Reports
- A D Letter
- Annual Report
- Artificial Intelligence ( A I ) & Machine Learning
- renness mengence (ren) o meenine co
- II B X Trading Application
- Member Admin
- Networth Certificate
- **Pro Trading Request**
- **Two Factor Authentication**
- Cyber Security & Resilience
- Change Password
- Log Off
- cog on

| AD Letter Generation Form                       |                                                 |                                             |  |  |  |  |  |  |  |
|-------------------------------------------------|-------------------------------------------------|---------------------------------------------|--|--|--|--|--|--|--|
| Member Code 1 2002                              | Member Name I MOTILAL OSWAL FINSEC IFSC LIMITED |                                             |  |  |  |  |  |  |  |
| A. Type Of Bar *                                | Select V                                        |                                             |  |  |  |  |  |  |  |
| B. No Of Lots *                                 | Select<br>GOLD                                  |                                             |  |  |  |  |  |  |  |
| C. Quantity *                                   |                                                 |                                             |  |  |  |  |  |  |  |
| D. Last Available Rate As Per Exchange *        |                                                 |                                             |  |  |  |  |  |  |  |
| E. Total *                                      | Quantity * Price In OZ * Multiplying Factor     |                                             |  |  |  |  |  |  |  |
| F. Exchange Charges *                           |                                                 |                                             |  |  |  |  |  |  |  |
| G. Intraday Variation *                         |                                                 |                                             |  |  |  |  |  |  |  |
| H. Total Value Required To Be Remitted In USD * | (Sum Of E+ F+ G)                                |                                             |  |  |  |  |  |  |  |
| Client Code *                                   | Select 🗸                                        | Only Active UCC Are Available For Selection |  |  |  |  |  |  |  |
| 1. Bank Name *                                  | Select 🗸                                        |                                             |  |  |  |  |  |  |  |
| 2. Branch Address *                             |                                                 |                                             |  |  |  |  |  |  |  |
| 3. Account Number *                             |                                                 |                                             |  |  |  |  |  |  |  |
| 4. Exchange Generated UID / UCC Code *          |                                                 |                                             |  |  |  |  |  |  |  |
|                                                 | BACK                                            | SUBMIT                                      |  |  |  |  |  |  |  |

#### **Step 4 – Select No. of Lots.**

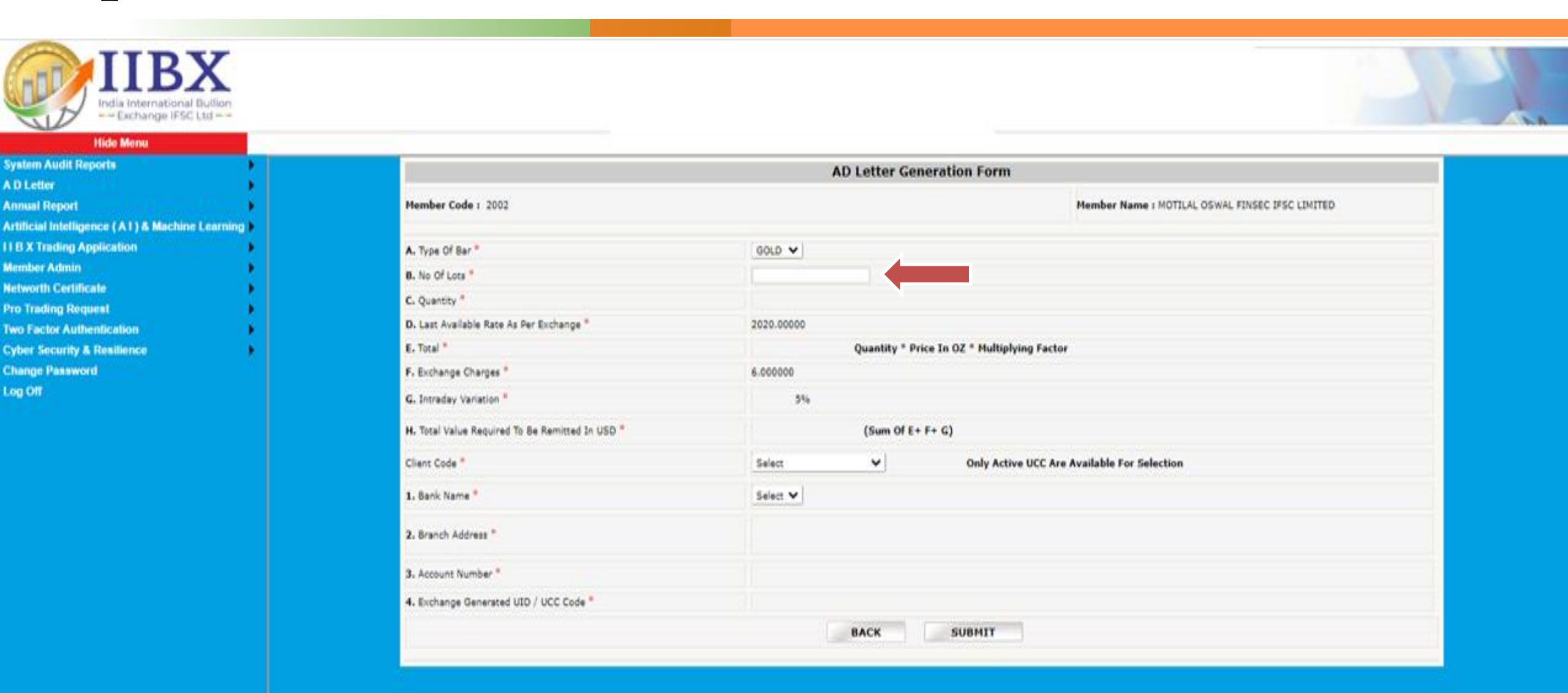

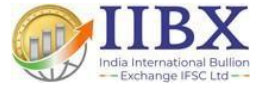

#### **Step 5 – Click on Client Code Drop-down menu and Select your UCC Code.**

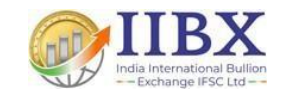

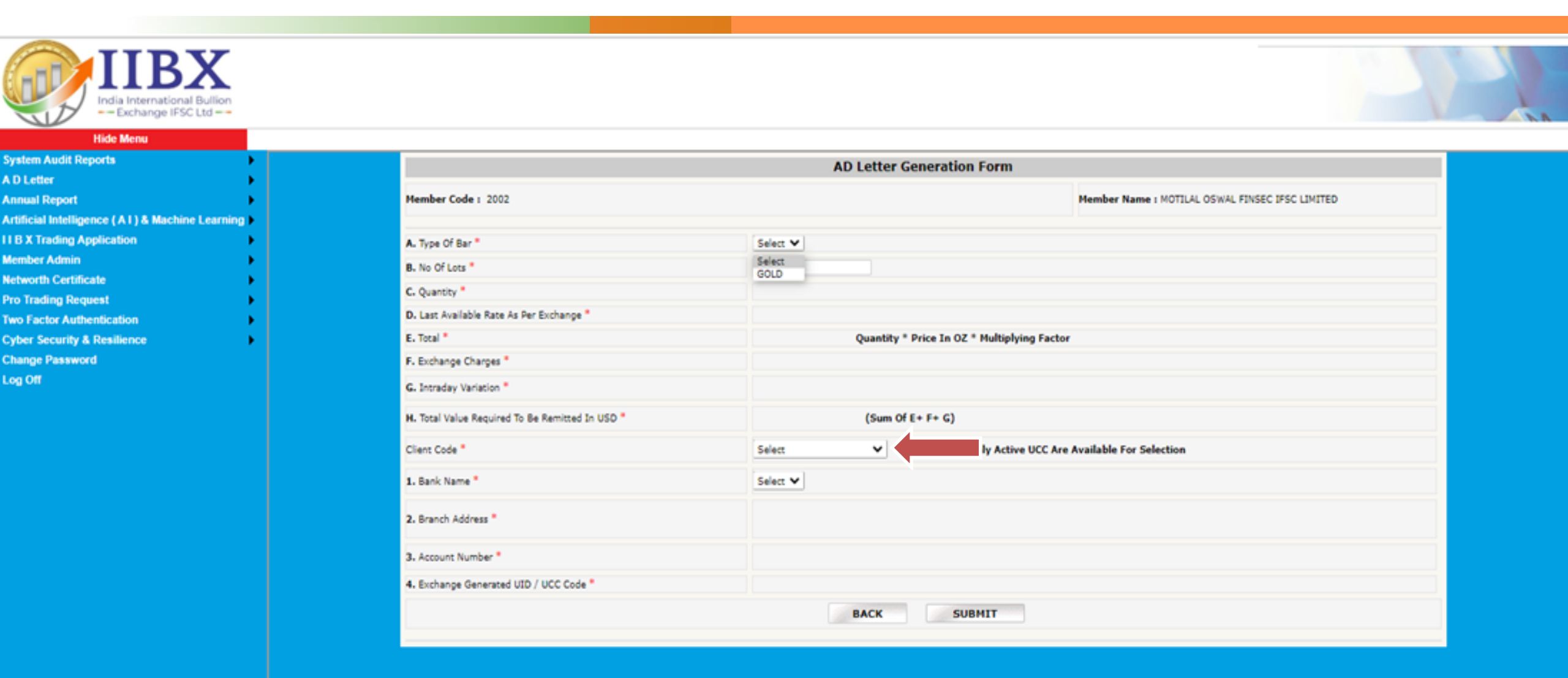

#### **Step 6 – Select Your Bank Name and Submit.**

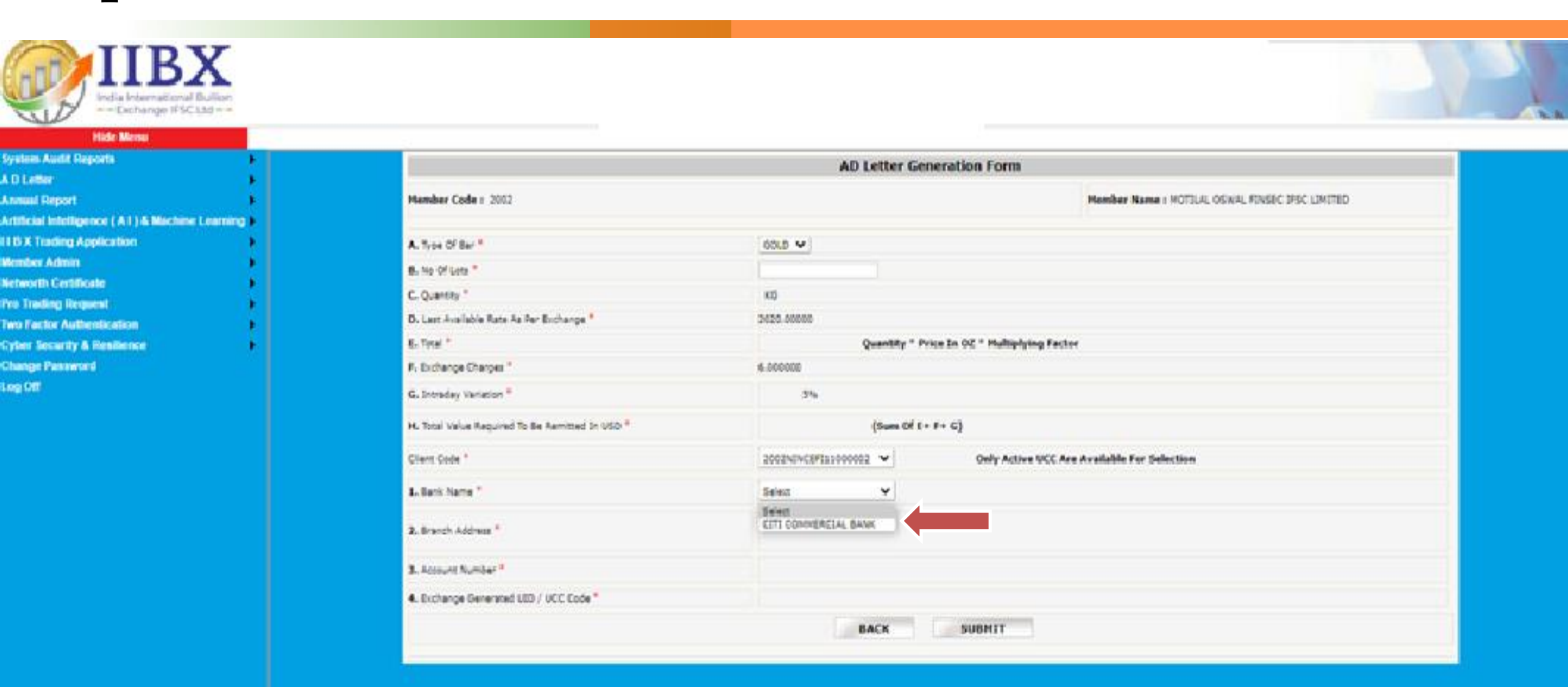

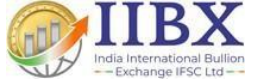

#### Step 7- AD Letter issuance request initiated to IIBX for verification and authorization.

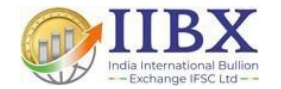

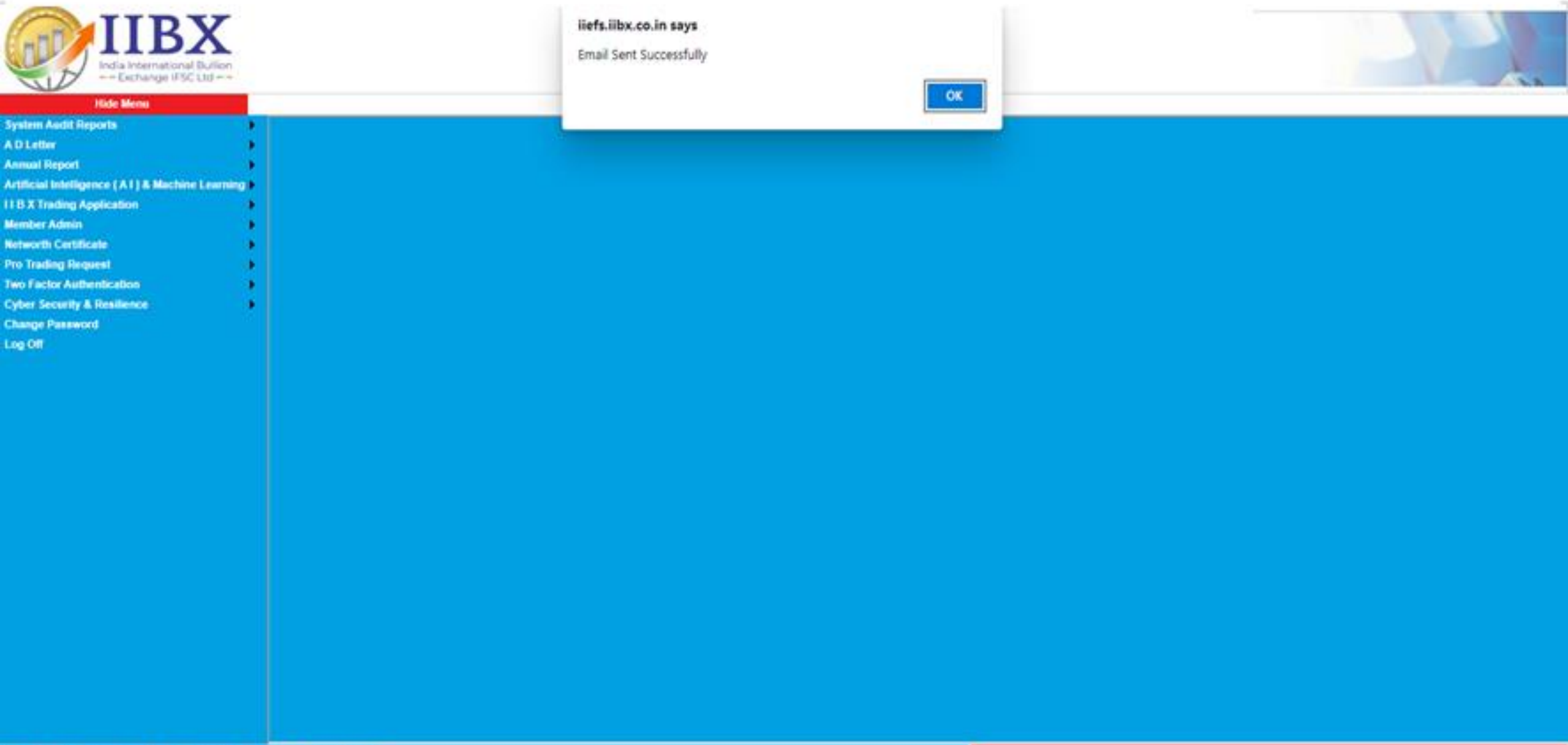

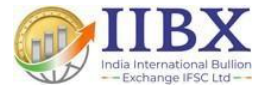

## **Process to Download AD Letter**

### **Step 1- Click on AD Letter**

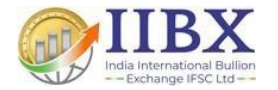

| IIBX<br>India International Bullion<br>— Exchange IFSC Ltd —                                                                                                    | Login Id : 7042<br>Member Name : TEST MEMBER 42<br>Date : 19 May 2023 15:37:11 |  |
|----------------------------------------------------------------------------------------------------|--------------------------------------------------------------------------------|--|
| Hide Menu   System Audit Reports   A D Letter   Annual Report   Artificial Intelligence (AI) & Machine Learning   I B X Trading Application   Networth Certificate   Pro Trading Request   Two Factor Authentication   Cyber Security & Resilience   Change Password   Log Off |                                                                                |  |
|                                                                                                    |                                                                                |  |

#### **Step 2- Select Report (AD Letter)**

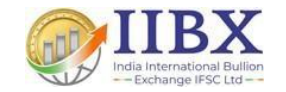

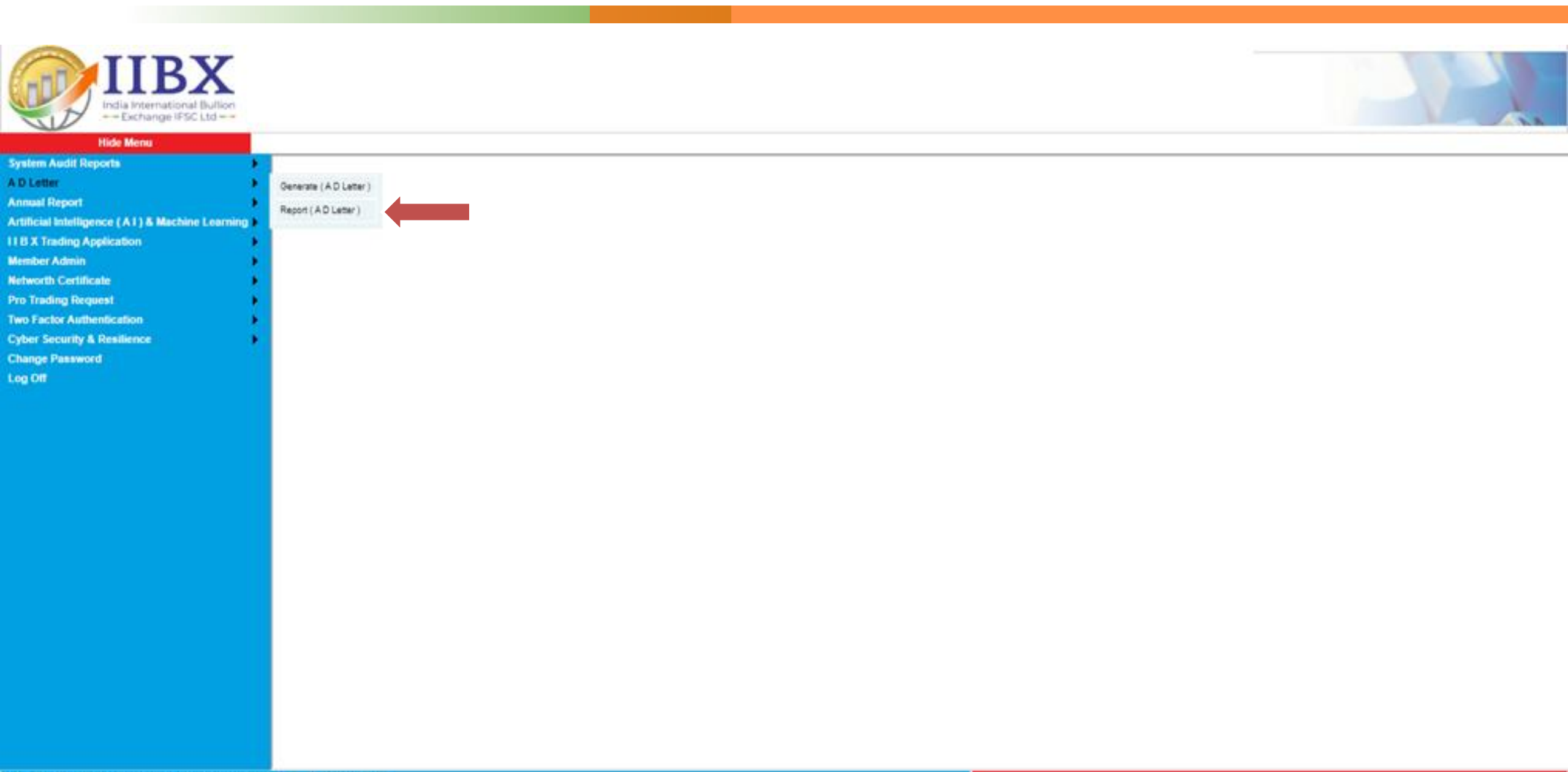

#### **Step 3- Select Date**

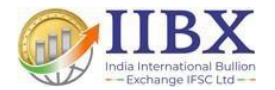

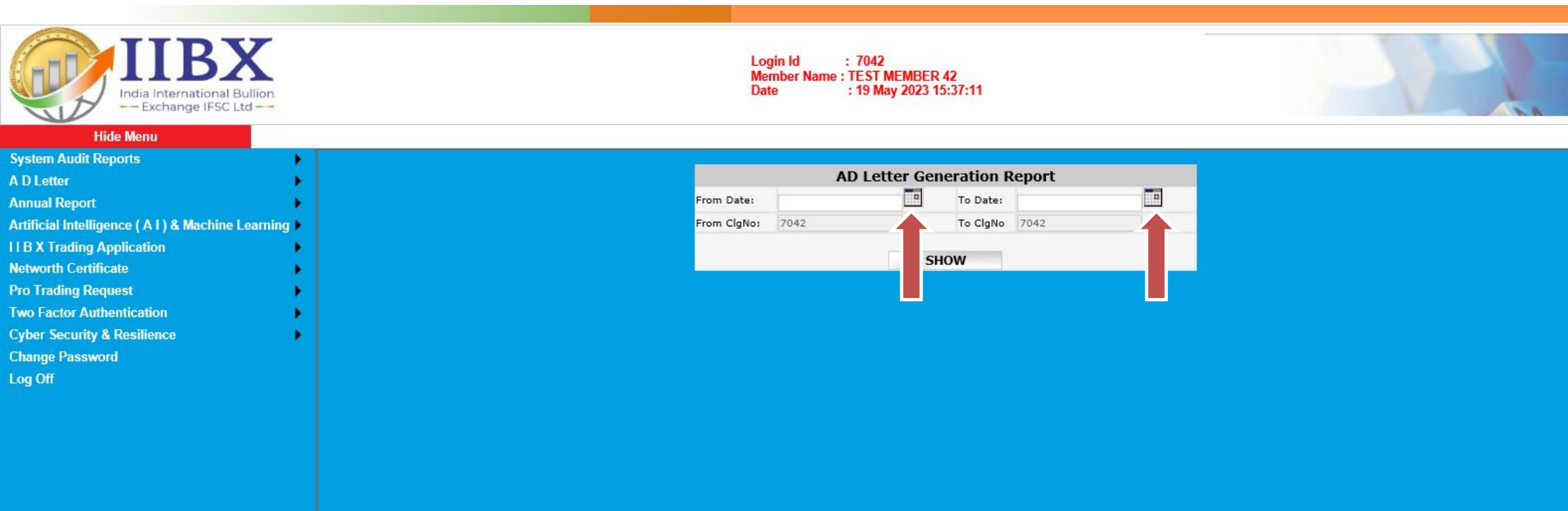

### **Step 4- Click on SHOW**

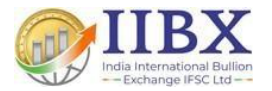

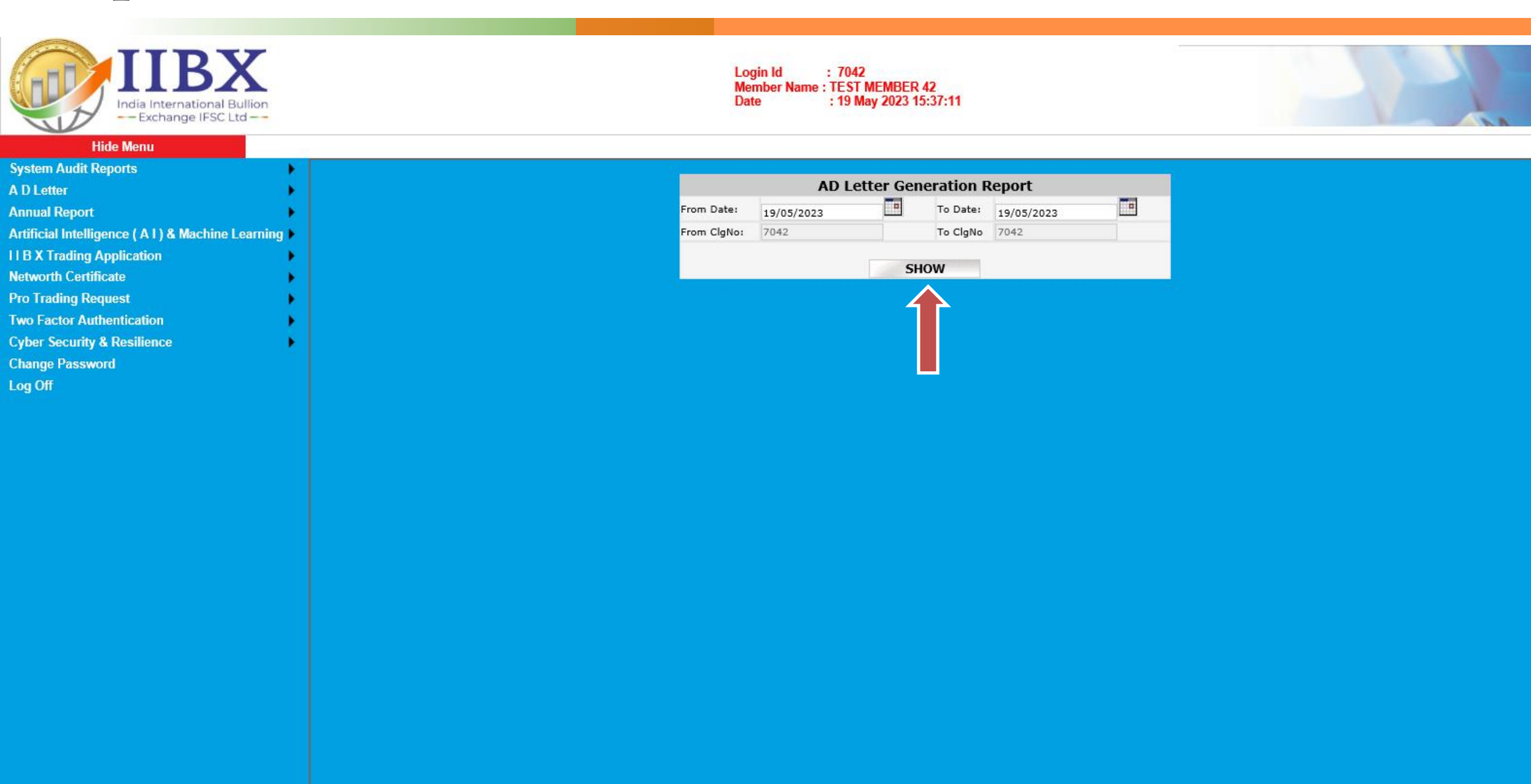

Step 5 - You can download your AD letter. If not yet Signed wait for the IIBX to check and approve it.

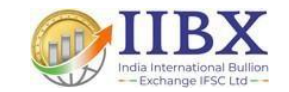

| IIB<br>India International<br>– Exchange IFSC                                                                                                    | Bullion<br>Ltd |     |                 |                |                      | Login Id : 7042<br>Member Name : TEST MEN<br>Date : 19 May 2 | MBER 42<br>2023 15:37:11                |                                    |           | -      |                         | P             |
|----------------------------------------------------------------------------------------------------|----------------|-----|-----------------|----------------|----------------------|--------------------------------------------------------------|-----------------------------------------|------------------------------------|-----------|--------|-------------------------|---------------|
| Hide Menu<br>System Audit Reports<br>A D Letter<br>Annual Report<br>Artificial Intelligence (A1) & Machine<br>II B X Trading Application<br>Networth Certificate | e Learning     |     |                 |                | From Dat<br>From Clg | AD Letter<br>te: 19/05/2023<br>No: 7042<br>SHOW              | r Generatio<br>To Da<br>To Cle<br>EXPOR | n Report<br>te: 19/05/2<br>No 7042 | 2023<br>L |        |                         |               |
| Pro Trading Request<br>Two Factor Authentication                                                                                                    | - :            | SrN | lo Member<br>No | Member Name    | Submit Date          | Reference No                                                 | Contract<br>Details                     | Total                              | Quantity  | Status | Document                | Validate Date |
| Cyber Security & Resilience                                                                                                    | •              | 1   | 7042            | TEST MEMBER 42 | 19/05/2023           | IIBX/2023-24/AD024                                           |                                         | 384000.00                          | 6 Signe   | d      | 7042 19052023105344.Pdf | 22/05/2023    |
| Change Password                                                                                                    |                | 2   | 7042            | TEST MEMBER 42 | 19/05/2023           | IIBX/2023-24/AD025                                           |                                         | 3200000.00                         | 50 Signe  | d      | 7042 1905202311348.Pdf  | 25/05/2023    |
|                                                                                                    |                |     |                 |                |                      |                                                              |                                         |                                    | 1         |        |                         |               |
|                                                                                                    |                |     |                 |                |                      |                                                              |                                         |                                    |           |        |                         |               |
|                                                                                                    |                |     |                 |                |                      |                                                              |                                         |                                    |           |        |                         |               |
|                                                                                                    |                |     |                 |                |                      |                                                              |                                         |                                    |           |        |                         |               |

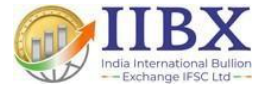

# Thank You.